# Kurssicherung

### 1. Schritt

#### - Rädchen oben rechts – Sicherung auswählen

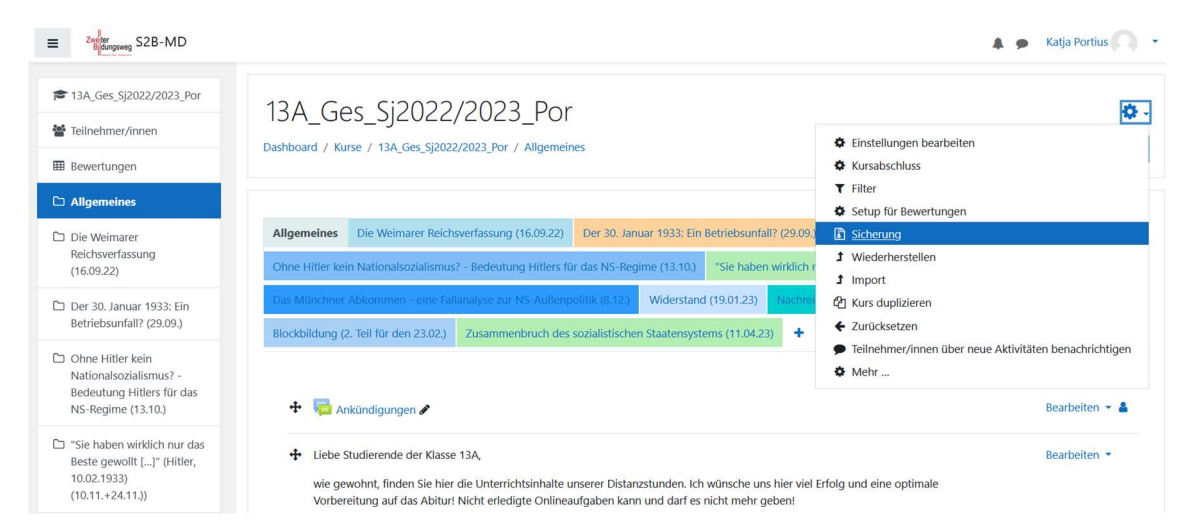

### 2. Schritt: Sicherungseinstellungen

#### - mit Nutzerdaten: folgende Häkchen setzen:

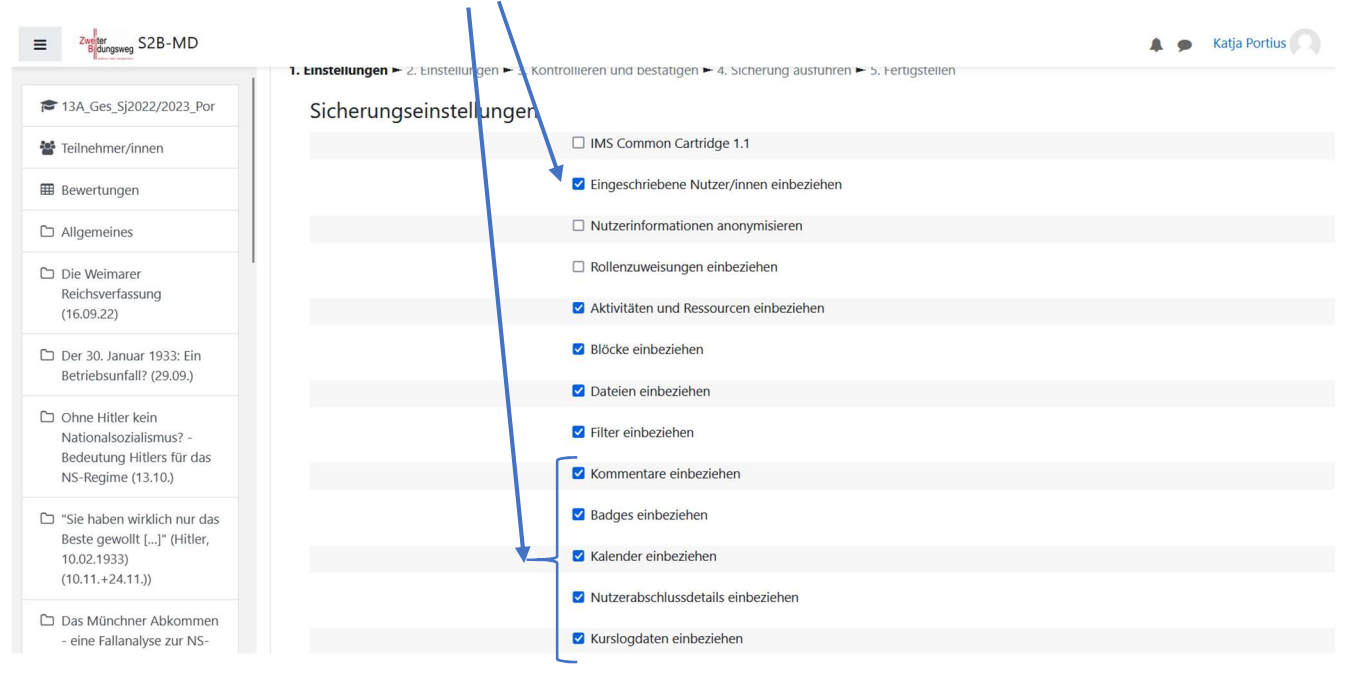

### 3. Schritt: Einbeziehen

- Variante 1: wenn der Kurs nicht zu groß ist, können alle Inhalte einbezogen werden
- Variante 2: wenn der Kurs sehr umfangreich ist, müssen an dieser Stelle die Kursinhalte in sinnvolle Abschnitte eingeteilt werden
  - belassen Sie die Häkchen zunächst bei den Abschnitten, die gesichert werden sollen
  - in Abschnitten, die Sie (noch) nicht sichern wollen, müssen die Häkchen entfernt werden
  - → dann den Sicherungsprozess abschnittsweise mehrfach durchlaufen

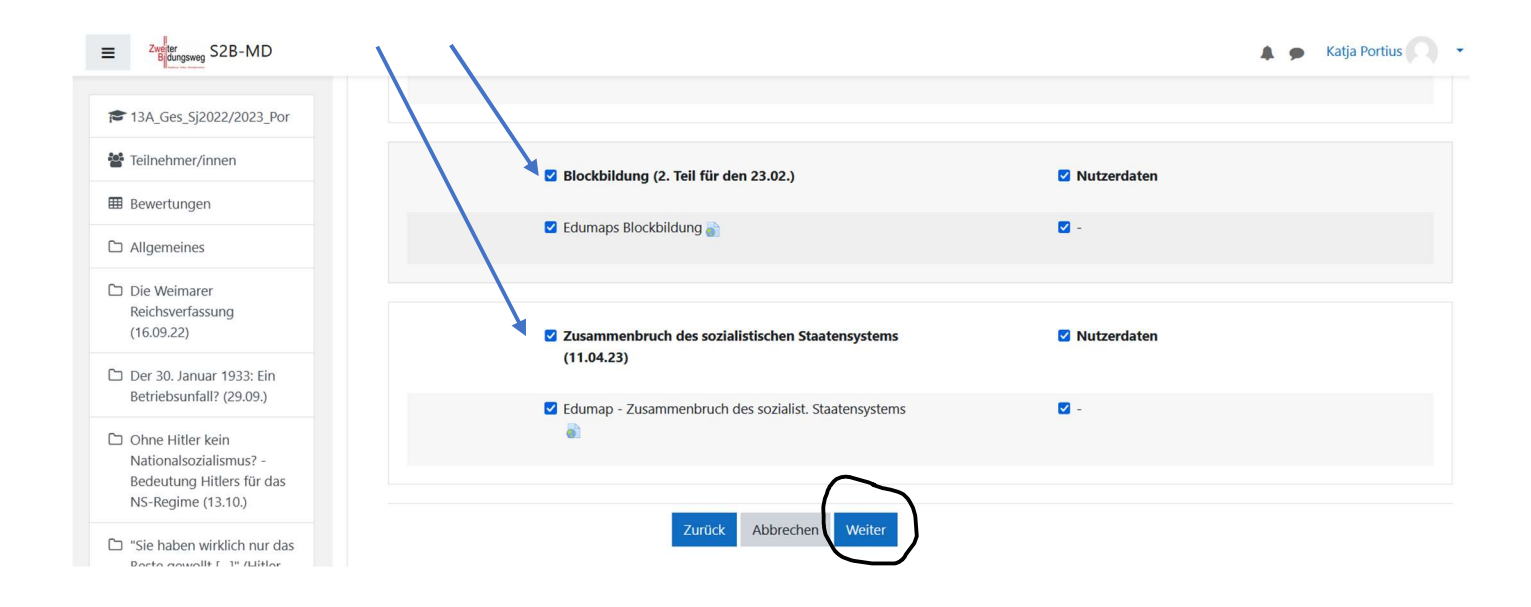

## 4. Schritt: Kontrollieren und bestätigen

#### - überprüfen, dann Sicherung ausführen

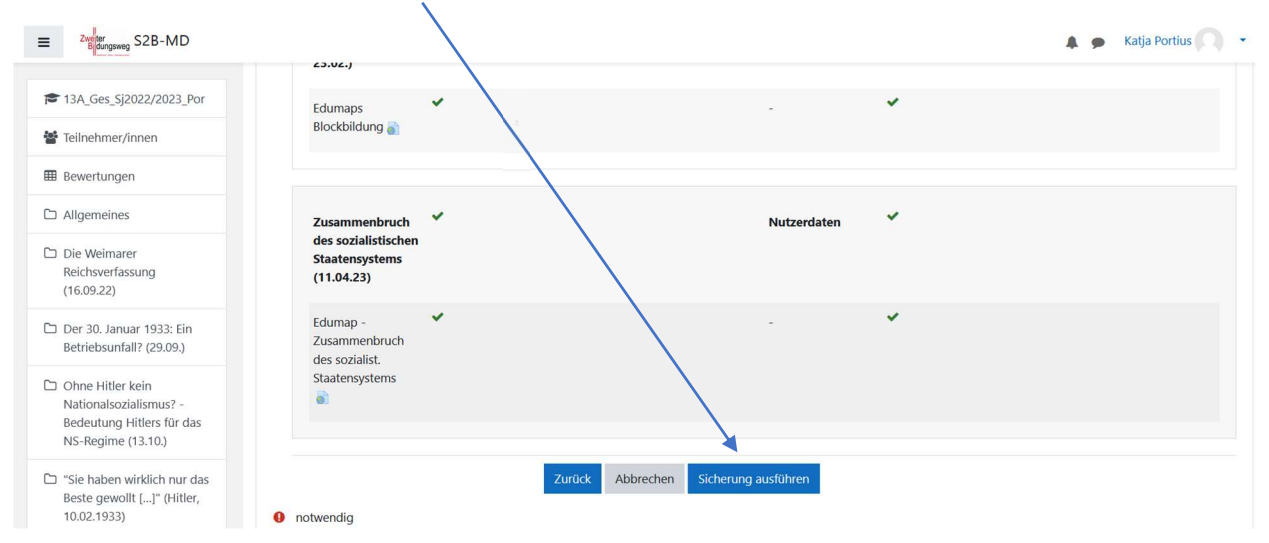

## 5. Schritt

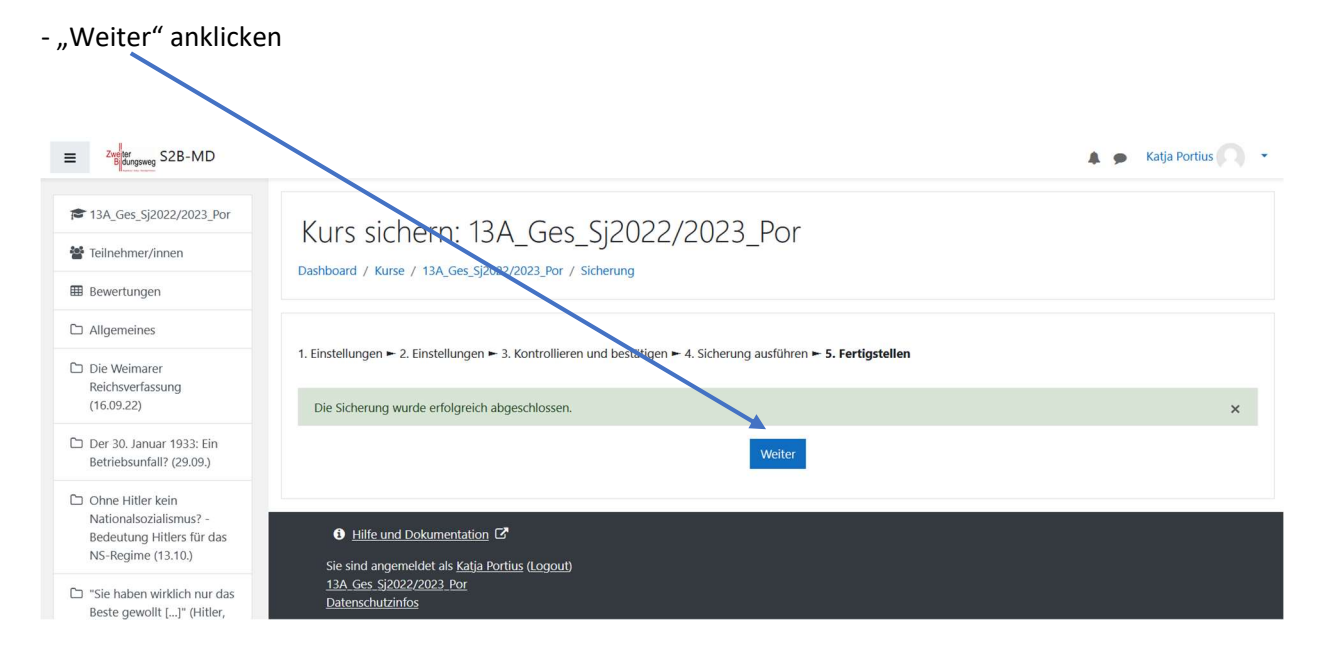

### 6. Schritt

- der gesicherte Kurs wird unter "Sicherungsbereich des Kurses" angezeigt
- die Datei muss auf den eigenen PC heruntergeladen werden
- Dateiname nicht ändern
- auf dem PC so abspeichern, dass die entsprechende Datei später auch gefunden wird

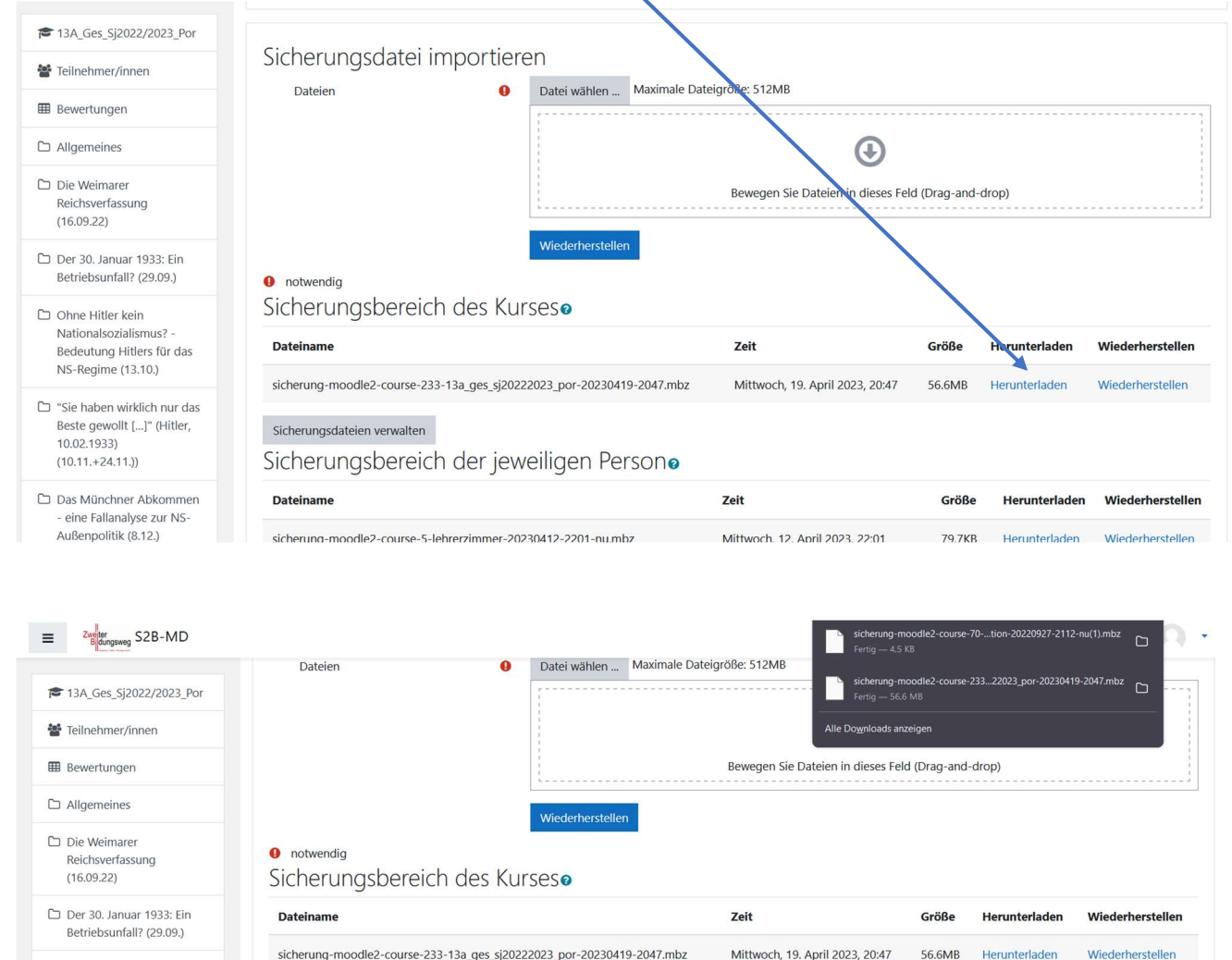

. . . . .

# **Neue Moodle-Instanz**

### 1. Schritt

- Lehrerzimmer neuen Kurs beantragen
- Kursname entsprechend: 13A\_Ges\_SJ2022/2023\_Por
- Kursbereich: ordnen Sie den Kurs dem passenden Kursbereich zu (Schuljahr, Kolleg oder Abendgym)

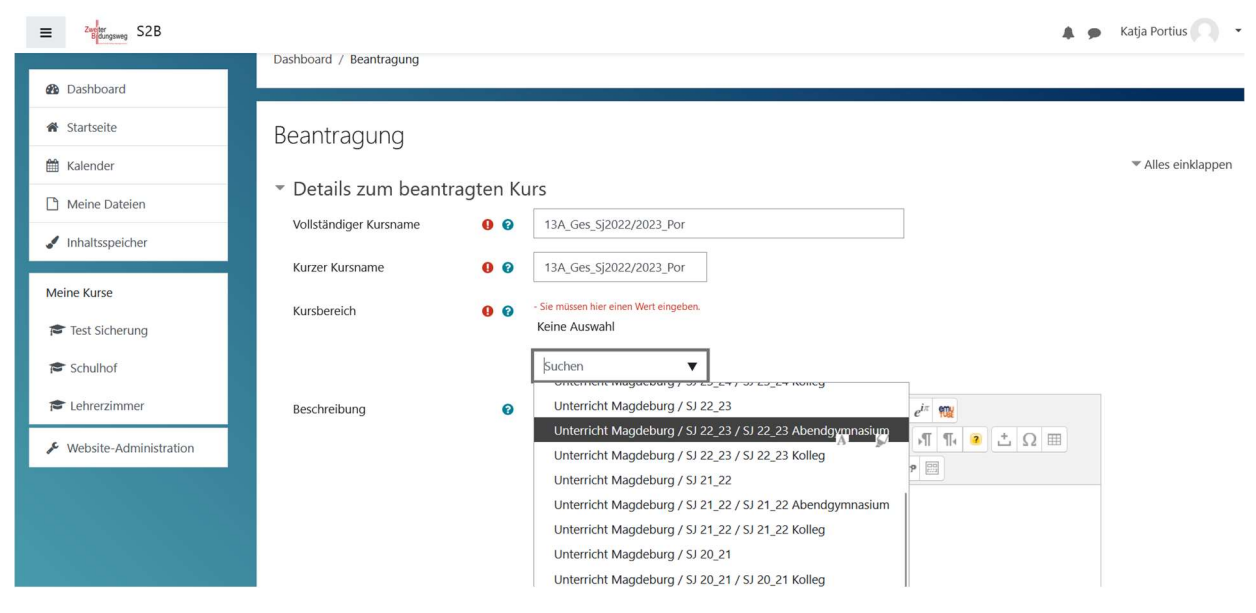

## 2. Schritt

- im Kurs über das Zahnrad "Wiederherstellen" wählen

| ≡ Zeeter S2B                                               |                                                                              | 🌲 🍙 Katja Portius 🦳 👻                                                                                                    |  |
|------------------------------------------------------------|------------------------------------------------------------------------------|----------------------------------------------------------------------------------------------------|--|
| 13A_Ges_5j2022/2023_Por                                    | 13A_Ges_Sj2022/2023_Por<br>Dashboard / Meine Kurse / 13A_Ges_Sj2022/2023_Por | <ul> <li>Einstellungen bearbeiten</li> <li>Kursabschluss</li> </ul>                                                                      |  |
| Dashboard     Startseite     Kalender                      | 📮 Ankündigungen                                                              | <ul> <li>▼ Filter</li> <li>◆ Setup für Bewertungen</li> <li>▲ Sicherung</li> <li>▲ Wiederherstellen</li> <li>▲ Umport</li> </ul>         |  |
| <ul> <li>Meine Dateien</li> <li>Inhaltsspeicher</li> </ul> | Abschnitt 1                                                                  | <ul> <li>Kurs duplizieren</li> <li>Zurücksetzen</li> <li>Teilnehmer/innen über neue Aktivitäten benachrichtigen</li> <li>Mehr</li> </ul> |  |
| Meine Kurse                                                | Abschnitt 2                                                                  |                                                                                                    |  |

### 3. Schritt

- Datei wählen: Kursdatei vom PC einfügen + wiederherstellen

| ≡ Zweiner<br>Bickingsweg S2B |                               |                     |                       |                                  | <b>A</b> :       | 🗩 Katja Portius 🦳 🝷 |
|------------------------------|-------------------------------|---------------------|-----------------------|----------------------------------|------------------|---------------------|
|                              | Dashboard / Meine Kurse       | / 13A_Ges_Sj2022/20 | )23 Por / Wiederherst | ellen                            |                  |                     |
| 13A_Ges_Sj2022/2023_Por      |                               |                     |                       |                                  |                  |                     |
| Teilnehmer/innen             | Sicherungsdat                 | ei importier        | en                    |                                  |                  |                     |
| I Bewertungen                | Dateien                       | 0                   | Datei wähler 🕅        | aximale Dateigröße: 512MB        |                  |                     |
| 🚯 Dashboard                  |                               |                     | sicherung-me odle2    | -course-233-13a_ges_sj20222023_p |                  |                     |
| 分 Startseite                 |                               |                     |                       |                                  |                  |                     |
| 🛗 Kalender                   |                               |                     |                       |                                  |                  |                     |
| Meine Dateien                |                               |                     | Wiederherstellen      |                                  |                  |                     |
| 🖋 Inhaltsspeicher            | notwendig                     |                     |                       |                                  |                  |                     |
| Maine Konn                   | Sicherungsbereich des Kursesø |                     |                       |                                  |                  |                     |
| Mellie Kurse                 | Dateiname                     | Zeit                | Größe                 | Herunterladen                    | Wiederherstellen |                     |
| Test Sicherung               |                               |                     |                       |                                  |                  |                     |
| 🕿 Schulhof                   | Sicherungsdateien verwa       | ten                 |                       |                                  |                  |                     |
| 🞓 Lehrerzimmer               | Sicherunasber                 | eich der iew        | veiliaen Persi        | วทอ                              |                  |                     |

## 4. Schritt

# - Option "In diesen Kurs wiederherstellen" wählen

| 11K1_Met_SJ2022/23             | <ul> <li>Sekretariat</li> </ul>                                   |
|--------------------------------|-------------------------------------------------------------------|
| 📽 Teilnehmer/innen             |                                                                   |
| I Bewertungen                  | Kursbereiche suchen Q                                             |
| 🚯 Dashboard                    | Weiter                                                            |
| <ul> <li>Startseite</li> </ul> |                                                                   |
| 🛗 Kalender                     | In diesen Kurs wiederberstellen                                   |
| 🗋 Meine Dateien                | Den gesicherten Kurs mit diesem Kurs   verschmelzen               |
| Inhaltsspeicher                | Alle Inhalte dieses Kurses löschen und O<br>dann wiederherstellen |
| Meine Kurse                    | Weiter                                                            |
| 🞓 Test Sicherung               |                                                                   |
| 🞓 Schulhof                     | In einem vorhandenen Kurs wiederherstellen                        |

## 5. Schritt

- "Eingeschriebene NutzerInnen einbeziehen" anklicken
- Einschreibemethoden auf "Ja, immer"
- weiter Felder anklicken

| - weiter Felder anklig                   | cken                                                             |
|------------------------------------------|------------------------------------------------------------------|
| 1. Bestätigen 🛏 2. Ziel 🛏 3. Eins        | tellungen ⊢ 4. Schema ⊢ 5. Überprüfen ⊢ 6. Ausführen ⊢ 7. Fertig |
| Einstellungen wie                        | derherstellen                                                    |
|                                          | Z Eingeschriebene Nutzer/innen einbeziehen                       |
| Einschreibemethoden<br>einbeziehen       | Ja, immer 🕈                                                      |
| Rollenzuweisur gen<br>einbeziehen        | × 🔒                                                              |
|                                          | Rechteänderungen einbeziehen                                     |
|                                          | Aktivitäten und Ressourcen einbeziehen                           |
|                                          | ☑ Blöcke einbeziehen                                             |
|                                          | ☑ Filter einbeziehen                                             |
|                                          | ☑ Kommentare einbeziehen                                         |
| *                                        | Vutzerabschlussdetails einbeziehen                               |
|                                          | ☑ Kurslogdaten einbeziehen                                       |
|                                          | ☑ Bewertungsverlauf einbeziehen                                  |
| Gruppen und<br>Gruppierungen einbeziehen | ×                                                                |
|                                          | V Kursfelder einbeziehen                                         |
|                                          | Inhaltsspeicher einbeziehen                                      |
|                                          | Alte Kursdateien einbeziehen                                     |
|                                          |                                                                  |
|                                          | Abbrechen Weiter                                                 |

## 5. Schritt

- Kurseinstellungen überprüfen
- Klick auf "Weiter"

## 6. Schritt

Einstellungen wiederherstellen

 $\rightarrow$  Wiederherstellung ausführen